## 透明機能オプション設定の変更

(透明分割オプション設定を変更し、カラーステッチが出にくい設定に 変更します。)

【プリントオプション画面で】 …プリント印刷する場合

- ①詳細設定を選択します。
- ② [プリセット]で[カスタム]ボタンをクリックし、[透明・分割オプション]画面を開きます。

③ ラスタライズ/ベクトル設定を75に設定します。

| プリント                                                                                                    |
|----------------------------------------------------------------------------------------------------|
| プリントプリセット(S): カスタム ・<br>プリンタ(E): RolandVW_(VP-540) ・<br>PPD(D): デフォルト (Roland VersaWorks) ・                                                                                                    |
| - 験 セットアップ トンポと数ち落とし 色分解 グラフィック 1 カーバーブリントおよび透明の分割・統合オブション オーバーブリントの (): 破束 ・ ・ ・ ・ ・ ・ ・ ・ ・ ・ ・ ・ ・ ・ ・ ・ ・ ・ ・                                                                                                    |
| カスタムの透明分割・装合オブション         ラスタライズ       ペット         ラスクライズ       ペット         ラスクライズ       ペット         ラスクライズ       ペット         ラスクライズ       ペット         ラスクライズ       ペット         ラスクライズ       ペット         ラスクライズ       ペット         ラスクライズ       ペット         ラスクライズ       ペット         ラスクライズ       ペット         ラスクライズ       ペット         ラインアートとテキストの解像度(g):       400          グラデーションとメッシュの解像度(g):       200          マイロチャンセント       ア・         クラインアートとテキストの解像度(g):       200          マイロチャンセント       ア・         クリケックを       よずします。         クリレットを保存(E)       クリンタ(U) |

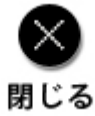